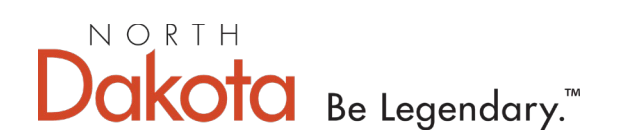

- ☑ NDDOT State Fleet Services Policy Manual states that vehicle collisions need to be investigated by law enforcement.
- All motor vehicle collisions/crashes or any type of damage (impedes the safety of driving the vehicle such as headlight, taillights, etc.) other than normal wear and tear must be reported to State Fleet Services. Normal wear and tear including such items as rock chips, minor scratches and paint chips, door dings, scratches, and dents inside the pickup boxes, cracked windshields (unless caused by a crash or something hitting it while in use)
- A Risk Management Fund Motor Vehicle case report must be completed within 24 hours of the incident. The driver of the State Fleet vehicle is required to complete the necessary report at <u>https://omb.nd.gov/incidentreporting</u>
- ☑ If you are involved in crash with another party, collect the following information for completion of the online report.

| Othe                    | r Driver/Vehicle Information |
|-------------------------|------------------------------|
| Year                    |                              |
| Make                    |                              |
| Model                   |                              |
| License Plate (picture) |                              |
| First & Last Name       |                              |
| Address                 |                              |
| City, State, Zip Code   |                              |
| Phone Number            |                              |
| Email Address           |                              |
| Insurance Company       |                              |
| Law Enforcement Agency  |                              |

- ☑ Please provide ONLY facts to law enforcement investigating the crash. If you are contacted by an insurance company, attorney, etc. pertaining to the crash, please direct them to State Fleet (701-328-1472) or OMB-Risk Management (701-328-7584). It is the policy of State Fleet and OMB-Risk Management that any additional or follow up questions from an insurance company must be presented in writing.
- ☑ If the vehicle is assigned to the agency, the driver or driver's agency must contact the NDDOT shop foreman in your area to get the vehicle repaired. If driver has a vehicle from a Motor Pool, inform them of the damages upon returning the vehicle.

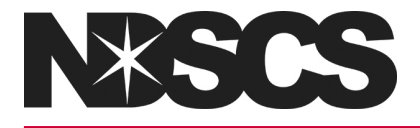

North Dakota State College of Science • 800 Sixth Street North • Wahpeton, ND 58076-0002 • 1.800.342.4325 • www.ndscs.edu

## **Incident Reporting Instructions**

- 1. Read through the Vehicle Crash/Damage Procedures
- 2. Click on the link https://omb.nd.gov/incidentreporting
- 3. First time users will need to register first:
  - a. Click on the Register tab
  - b. Under "Register for NON-ND.GOV account" fill in email and choose your own password.
  - c. Click on the Register button
  - d. You will receive an email with an invitation code
  - e. Under the "Redeem Invitation" tab, enter the invitation code and Click on the Register button.
- 4. Login under the NON-ND.GOV account using the email and password used for registering.
- 5. The web site will walk you through the incident reporting.

## MOTOR VEHICLE CASE SUBMISSION

Go to this website: https://omb.nd.gov/incidentreporting

## Click on Login.

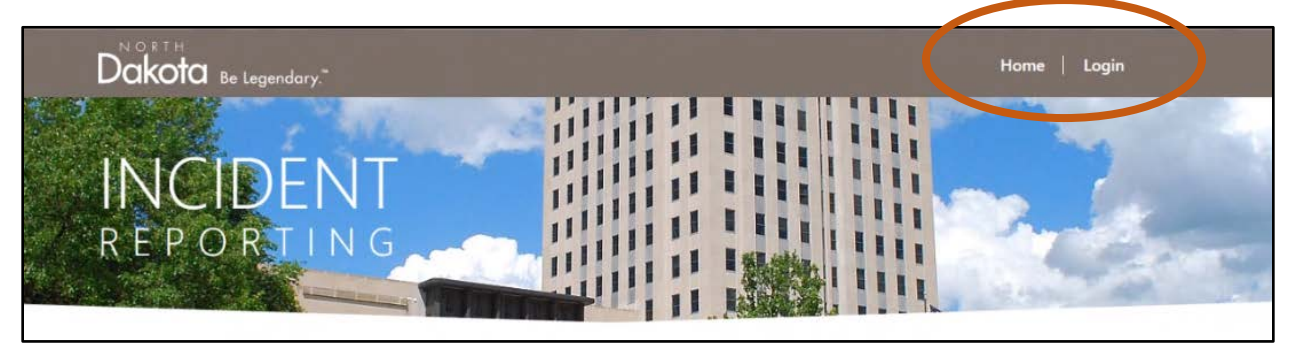

**ND.GOV Login**: For employees with a ND.GOV email.

**NON-ND.GOV Login**: For employees of the University System, Court System, Mill & Elevator, and National Guard.

**Note**: some browser settings will automatically try and fill in blank spaces.

| Login with a NON-ND                                              | D.GOV account                                                |                       | Login with ND.GOV account |  |
|------------------------------------------------------------------|--------------------------------------------------------------|-----------------------|---------------------------|--|
| Email                                                            |                                                              |                       | ND.GOV Login              |  |
| * Password                                                       |                                                              |                       | ND.GOV Login              |  |
|                                                                  | □ Remember me?                                               |                       |                           |  |
|                                                                  | NON-ND.GOV Login                                             | Forgot your password? | ]                         |  |
| ONLY University System, Co<br>and National Guard<br>use NON-ND.( | urt System, Mill & Elevator<br>employee should<br>GOV Login. |                       |                           |  |

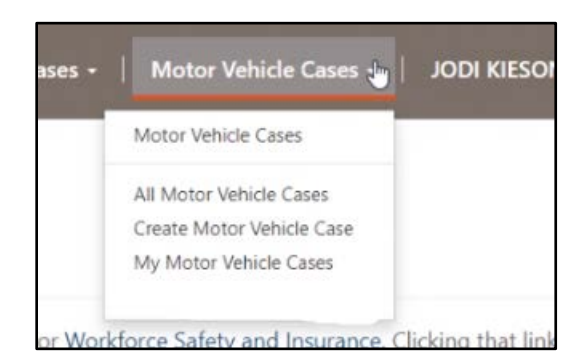

Click on Motor Vehicle Case and Create Motor Vehicle Case

Required fields are identified with an asterisk\*.

Click on the **Calender** to select the date and time. Click on the **Clock** below to adjust the time.

| iden | repo   | rts (o | ases)  | ) and | othe | er related | records are privileged and exempt from open records under ND Century Code 32-12.2-11. |
|------|--------|--------|--------|-------|------|------------|---------------------------------------------------------------------------------------|
| eate | NIOLO  | r ver  | nicie  | Case  | e    |            |                                                                                       |
| Date | / Time | e of l | ncide  | ent * |      |            |                                                                                       |
| <    |        | Febr   | uary 2 | 2021  |      | >          |                                                                                       |
| Su   | Мо     | Tu     | We     | Th    | Fr   | Sa         |                                                                                       |
| 31   | Im     | 2,     | 3      | 4     | 5    | 6          |                                                                                       |
| 7    | 8      | 9      | 10     | 11    | 12   | 13         |                                                                                       |
| 14   | 15     | 16     | 17     | 18    | 19   | 20         |                                                                                       |
| 21   | 22     | 23     | 24     | 25    | 26   | 27         |                                                                                       |
| 28   | 1      | 2      | 3      | 4     | 5    | 6          |                                                                                       |
| 7    | 8      | 9      | 10     | 9     | 12   | 13         | l.                                                                                    |
|      |        |        | C      | - (a  | 2)   |            |                                                                                       |

Adjust to the appropriate time.

| Date/Tim | e of Ind | cident * |    |  |
|----------|----------|----------|----|--|
|          |          |          |    |  |
| ^        |          | ^        |    |  |
| 01       | ;        | 07       | РМ |  |
| ~        |          | *        |    |  |

Please complete the necessary information.

Provide details on where the incident occurred.

Click Next.

| Incident reports (cases) | and other related records are privileged and exempt from open records under ND Century Code 32-12.2-11 |
|--------------------------|----------------------------------------------------------------------------------------------------|
| Case Number              | The case number is automatically generated once you start a new case                                   |
| CAS-01952-Z5L7W1         |                                                                                                    |
| Department/Agency        | Department/Agency is generated if you                                                                  |
| 32550-SOUTHEAST HI       | UMAN SERVICE CENTER previously entered a case report                                                   |
| Date/Time of Incider     | nt *                                                                                                   |
| 2/1/2021 1:18 PM         | ¥                                                                                                    |
|                          | unt occur2 *                                                                                           |
| Where did the incide     | an occur:                                                                                              |

Provide a detailed explanation of what has occurred.

Claim for damages/reimbursement is a required field.

- **Yes,** indicates that a member of the public and/or a potential claimant is requesting that a letter and claim form be mailed to them.
- This question **DOES NOT** pertain to employee injuries.

| 10.00               |                                                        |   |
|---------------------|--------------------------------------------------------|---|
|                     | Please provide a detailed explanation of the incident. |   |
|                     |                                                        |   |
|                     |                                                        |   |
| Claim for dan       | ages/reimbursement *                                   |   |
|                     |                                                        | ~ |
| No                  |                                                        |   |
| No<br>Type of Accid | ent                                                    |   |

## Type of Accident drop down choices

| Animal                |  |  |  |  |  |
|-----------------------|--|--|--|--|--|
| Backing               |  |  |  |  |  |
| Fixed Object          |  |  |  |  |  |
| Glass Damage          |  |  |  |  |  |
| Hail/Wind             |  |  |  |  |  |
| Head On               |  |  |  |  |  |
| Other                 |  |  |  |  |  |
| Rear End              |  |  |  |  |  |
| Right Angle           |  |  |  |  |  |
| Rollover              |  |  |  |  |  |
| Sideswipe             |  |  |  |  |  |
| Snowplowing/Sanding   |  |  |  |  |  |
| Vandalism/Hit and Run |  |  |  |  |  |
| Violation             |  |  |  |  |  |

Vehicle Owner choices.

- Department/Agency Owned Not a state fleet vehicle. Vehicle does not have SF plates.
- Leased from Dealership
- Rental
- State Fleet owned Vehicle does have SF plates.
  - Note: Highway Patrol and DOCR Parole and Probation are assigned state fleet vehicles. The license plates on these vehicles are unique. When submitting a motor vehicle case please enter the unit number assigned to the vehicle, not the license plate.

| Vehicle Owner *         | Unit |
|-------------------------|------|
|                         | ~    |
| Department/Agency Owned | Est. |
| Leased from Dealership  |      |
| Rental                  | Dire |
| State Fleet Owned       |      |

The **Unit Number** is referring to the state fleet vehicle number or the number on the license plate.

| Vehicle Owner *                                 |   | Unit Number *       |
|-------------------------------------------------|---|---------------------|
| Department/Agency Owned                         | ~ | 2121                |
| Vehicle Dispatch Office/NDDOT Repair Location * |   | Est. Speed          |
| 80161-DOT-BISMARCK DISTRICT                     | * | 100                 |
| Make                                            |   | Direction Traveling |
| Ford                                            |   | East                |
| Model                                           |   | Damage To Vehicle?  |
| Explorer                                        |   | Yes                 |

Was the crash reported to law enforcement?

Did any of the drivers receive a citation?

If law enforcement was contacted please select the agency that responded. The drop down includes of all the North Dakota law enforcement agencies. If the agency is not in the drop down, please provide that information in the description of the incident.

| Crash Reported to Law Enforcement? * |  |  |   |
|--------------------------------------|--|--|---|
| Yes                                  |  |  | ~ |
| Citations Issued?                    |  |  |   |
| Yes                                  |  |  | ~ |
| Law Enforcement Agency               |  |  |   |
| La .                                 |  |  | ~ |

**State & Other Vehicle Passenger**: the State Driver/Employee, Other Driver, and any Passengers should be added as Participants.

Click on Create Participant.

| All individuals involved in the incident, including the state driver, must<br>be listed. |              |               |         | Cre                  | eate Participant |
|------------------------------------------------------------------------------------------|--------------|---------------|---------|----------------------|------------------|
|                                                                                          | Last Name    | First<br>Name | Injured | Participant<br>Type  |                  |
|                                                                                          | KiesonTester | JODI          | No      | Insurance<br>Company | Edit Delete      |

| erticipant Details                   |                     |   |
|--------------------------------------|---------------------|---|
| First Name *                         | Last Name *         |   |
| JoTester10                           | KiesonTester10      |   |
| Participant Type *                   | Individual Status * |   |
| State Driver *                       | Employee            |   |
| Phone Number                         |                     |   |
| (701) 328-1111                       |                     |   |
| Street Address 1 *                   | Street Address 2    |   |
| 600 East Boulevard Avenue            | Dept 110, 4th Fl    |   |
| City *                               | State/Province *    |   |
| BISMARCK                             | ND                  |   |
| Zip Code *                           |                     |   |
| 58505                                |                     |   |
| Injured                              |                     |   |
| Yes                                  |                     | ~ |
| Will employee seek medical attention | n? *                |   |
| Yes                                  |                     |   |
| njury Description *                  |                     |   |
| Jestiog                              |                     |   |
| Describe Damaged Property            |                     |   |
| Testing                              |                     |   |
|                                      |                     |   |
|                                      |                     |   |
|                                      |                     |   |

Complete the necessary information for the **Participant(s)**. Click **Submit**.

If there was any **Property or Vehicle Damage**, this is where that information is added.

| Add all vehicles and properties involved in the incident. | I Properties              | s and Vehicles -                  |                 |
|-----------------------------------------------------------|---------------------------|-----------------------------------|-----------------|
|                                                           |                           | Create Property Record Create Oth | her Vehicle Rec |
|                                                           | Property<br>Type <b>↑</b> | ID<br>Damage Description          |                 |
|                                                           | Other                     | Property Damaged<br>Property ITem | Edit Delet      |
|                                                           | Vehicle                   | damage to vehicle                 | Edit Delet      |

| Vahida Damaga                      |     |     |
|------------------------------------|-----|-----|
| venicle Damage                     |     | - 1 |
| Damage Information                 |     | -   |
| Describe Damage *                  |     |     |
| Testing Vehicle Damage             |     |     |
|                                    | li, |     |
| Driver Information                 |     |     |
| Does the driver own the vehicle? * |     |     |
| Yes                                | ~   |     |
| Driver's First Name *              |     |     |
| JoTester8                          |     |     |
| Driver's Last Name *               |     |     |
| KiesonTester8                      |     |     |
| Address Street 1 *                 |     |     |
| 600 East Boulevard Avenue          |     |     |
| Address Street 2                   |     |     |
| Dept 110, 4th Fl                   |     |     |
| City *                             |     |     |
| BISMARCK                           |     | 1   |
| State *                            |     |     |
| ND                                 |     | 1   |
| Zip Code *                         |     | - 1 |
| 58505                              |     |     |
| Phone Number                       |     |     |
| (701) 328-1111                     |     | 1   |
| Email Address                      |     |     |
| ea vou@site.com                    |     |     |

The vehicle damage screen for the **OTHER vehicle**. The **Vehicle Damage** screen.

Continuation of the vehicle damage screen.

| Insurance Policy Number |  |
|-------------------------|--|
| 11111111                |  |
| Year                    |  |
| 2013                    |  |
| Make                    |  |
| Ford                    |  |
| Model                   |  |
| Explorer                |  |
| License Plate           |  |
| LicensePlate            |  |
| Direction Traveling     |  |
| south                   |  |

After you have added all participants, you have the option to add attachments. If applicable, click on **Attach New Document**.

| less.than.a.minute<br>agg<br>Jobi Rieson | Test Note                                        |   |
|------------------------------------------|--------------------------------------------------|---|
| less than a minute<br>ago<br>JODI RESON  | LoginPageIssues_2021-01-28_093342.jpg (62.08 KB) | • |
| Attach new<br>document                   | LoginPageIssues_2021-01-28_093342.jpg (62.08 KB) |   |
| Complete                                 |                                                  |   |

Please provide a note or description of the attachment. Click **Choose Files** to add the document, picture, or video. Then click **Add Note**.

| 4   | Add note        |                                    | ×    |
|-----|-----------------|------------------------------------|------|
| ł   | * Note          | Test Note<br>I                     |      |
| the | Add<br>Document | Choose Files LoginPageIs093342.jpg |      |
| L   |                 | Add note Car                       | icel |

The screen below indicates that the attachment has been added. Complete the above process to add multiple attachments.

If no further attachments are required, then click **Complete**.

| less.than.a.mini<br>a<br>Joor Kies | Test Note<br>LoginPageIssues_2021-01-28_093342.jpg (62.08 KB) |   |  |
|------------------------------------|---------------------------------------------------------------|---|--|
| less than a mini<br>a<br>JODI KIES | te Test Note                                                  | • |  |
| Attach new document                |                                                               |   |  |
| Complete                           |                                                               |   |  |

The system will direct you to the following screen. At this point, you have the option to make changes to the case before it is submitted to Risk Management. If so, click **Edit**. If no further changes are necessary, then click **Submit**.

|                  |                    |                  | Search | Q      | Create Motor Vehicle Ca |
|------------------|--------------------|------------------|--------|--------|-------------------------|
| Case Number      | Status Reason      | Created On 🗸     |        |        |                         |
| CAS-01952-Z5L7W1 | Pending Submission | 2/2/2021 1:19 PM |        | 🖍 Edit | O Submit                |

The system will confirm that you would like to submit your case/incident report. Once the case has been submitted you will no longer have the option to make modifications and changes/additions can be emailed to Risk Mangement.

If there no further changes, click **Submit Case**.

| Are vol                                                                | ready to submit this case? You will a                                                           | ot be able to modify it                                    |              |                                         |
|------------------------------------------------------------------------|-------------------------------------------------------------------------------------------------|------------------------------------------------------------|--------------|-----------------------------------------|
| afterwa                                                                | ds.                                                                                             | or be able to moving it                                    |              |                                         |
| - C                                                                    |                                                                                                 | Submit Case Cancel                                         |              |                                         |
| icanauemuu                                                             | prease comprete me necessary mil                                                                |                                                            | wand         |                                         |
| ical accentuation                                                      | attention please complete the necessary info                                                    | rmation for Workforce Safety and                           | d Insurance. | Clicking that link                      |
| f the employee is seeking medical will open a new window taking you    | attention please complete the necessary info<br>to the First Report of Injury.                  | rmation for Workforce Safety and                           | d Insurance. | Clicking that link<br>Create General Ca |
| f the employee is seeking medical<br>will open a new window taking you | attention please complete the necessary info<br>to the First Report of Injury.<br>Status Reason | rmation for Workforce Safety and<br>Search<br>Created On ↓ | d Insurance. | Clicking that link<br>Create General Ca |